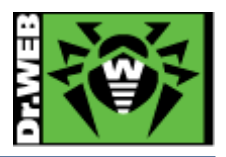

初版 : 2014.09.19 改訂 : 2017.04.18

## Dr.Web Enterprise Security Suite 簡易構築ガイド

この度は、株式会社 DoctorWebPacific の製品をご購入いただき、誠に有難うござい ます。本ガイドは、初めて弊社製品をご利用頂くお客様向けに、弊社集中管理ツール (Enterprise Security Suite/Control Center)を簡潔に構築頂くための手順を説明す る資料となります。なお、詳細な機能や操作の説明に関しましては、製品マニュアル をご参照ください。

### 目次

| 1. | はじ           | こめに                          | 3    |
|----|--------------|------------------------------|------|
| 1  | -1.          | ライセンス証書の受領                   | 3    |
| 1  | -2.          | ライセンス証書に含まれる内容               | 3    |
| 2. | 新規           | 見にライセンスを購入されたお客様             | 3    |
| 3. | 準備           | <u>+</u>                     | 4    |
| 3  | 8-1.         | インストール環境の確認                  | 4    |
| 3  | 8-2.         | ファイル                         | 4    |
| 4. | イン           | ノストール                        | 5    |
| 5. | 管理           | 里画面へのログイン                    | . 12 |
| 5  | 5-1.         | ESS サーバをインストールした端末上での管理画面の表示 | . 12 |
| 5  | 5-2.         | ブラウザ経由で他の端末からアクセスする場合        | . 13 |
| 6. | Cor          | ntrol Center の設定             | . 14 |
| 6  | <b>5-1</b> . | ESS サーバの更新                   | . 14 |
| 6  | <b>5-</b> 2. | 「Dr.Web Server の設定」の変更(1)    | . 14 |
| 6  | <b>5-</b> 3. | 「Dr.Web Server の設定」の変更(2)    | . 14 |
| 6  | <b>5-4</b> . | 「Web Server の設定」の変更          | . 15 |
| 6  | 6-5.         | 「通知設定」の変更                    | . 15 |
| 6  | <b>5-6</b> . | 「Dr.Web for MS Outlook」の設定変更 | . 15 |
| 6  | 6-7.         | hosts の除外設定                  | . 16 |
| 6  | <b>5-8</b> . | Windows8 使用時の設定変更            | . 16 |
| 7. | Age          | ent(インストーラ)の配布               | . 17 |
| 7  | -1.          | Agent のインストールの前に             | . 17 |

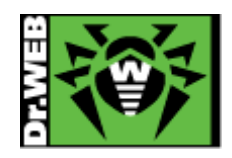

| 7-1-1. 導入するコンポーネントの選択                                         |  |
|---------------------------------------------------------------|--|
| 7-1-2. その他注意事項等                                               |  |
| 7-2. Agent のインストーラの配布とインストール、承認                               |  |
| 7-2-1. Agent のインストーラの配布                                       |  |
| <b>7-2-2. Agent</b> のインストール、承認                                |  |
| <b>7-3.</b> その他の Agent のインストール方法                              |  |
| 7-3-1. 端末毎の専用インストーラ                                           |  |
| 7-3-2. フルパッケージインストーラ                                          |  |
| 8. ケース・スタディ                                                   |  |
| 8-1. パスワードの変更                                                 |  |
| <b>8-2.</b> ライセンスの更新                                          |  |
| 8-3. CC の表示言語の変更                                              |  |
| 8-4. Agent のインストールに失敗する                                       |  |
| <b>8-5.</b> 端末の追加に失敗する                                        |  |
| 8-6. リポジトリの更新による PC の再起動を止めたい                                 |  |
| 8-7. PC のクローニングについて                                           |  |
| 8-7-1. 構築済みの ESS サーバがあり、イメージ展開時に通信が可能な場合                      |  |
| 8-7-1-1. drwinst.exe を使用する場合                                  |  |
| 8-7-1-2. "Full anti-virus agent installer for Windows"を使用する場合 |  |
| 8-7-2. 構築済みの ESS サーバがあり、イメージ展開時に通信が不可能                        |  |
| 8-8. InternetExplorer11 での CC の利用について                         |  |
| 8-9. 業務用のアプリケーションが脅威として検知された場合の対処                             |  |
| 8-10. 業務用のアプリケーションの起動等が遅くなった場合の対処                             |  |
| 8-11. 統計情報                                                    |  |
| 8-11-1. スキャン統計情報                                              |  |
| 8-11-2.   脅威                                                  |  |
| 8-12. クローズドネットワークでの定義ファイル等の更新                                 |  |

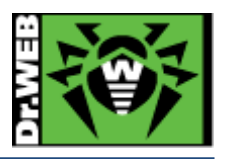

## 1. はじめに

#### 1-1. ライセンス証書の受領

ライセンス証書は、Doctor Web Pacific(以下、DWP)または、DWP パートナー企業より、 電子メールか郵送もしくはその両方の方法で、お客様へ送付致します。

#### 1-2. ライセンス証書に含まれる内容

ライセンス証書には、以下のライセンスに関する情報が記載されておりますので、大切に 保管してください。

- ・custmer (お客様情報)
- · product (購入製品名)
- ・serial number (製品用キーコード)
- ・license term(ライセンス期間)
- ・prtected objects (購入ライセンス数)

※ "My Dr.Web"につきましては、日本ではご利用できません。

### 2. 新規にライセンスを購入されたお客様

ソフトウェアを Web サイトからダウンロードして入手する方法および購入されたライセ ンスキーのアクティベーションにつきましては、「Dr.Web ダウンロード&アクティベーシ ョンガイド」を参照してください。

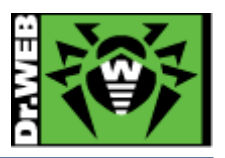

### 3. 準備

#### 3-1. インストール環境の確認

▶ IPアドレス

ESS サーバをインストールするサーバに固定 IP アドレスが付与されているか確認してください。 DHCP 設定となっている場合は、設定を変更してください。

▶ 通信ポート

以下のポートの通信が可能であるか確認してください。

- TCP : 2193,139,445
- UDP : 2193,139,445
- http : 9080
- https : 9081

※ メモリ、HDD 容量等については、インストールマニュアルを参照してください。

3-2. ファイル

以下のファイルを用意してください。インストーラおよび agent.key の入手方法については、 「Dr.Web ダウンロード&アクティベーションガイド」を参照してください。

▶ インストーラ

インストール対象の Windows のプラットフォームにあったインストーラを用意し、インストール 対象のサーバにコピーしてください。

▶ ライセンスキーファイル(agent.key)

ライセンスキーファイル(agent,key)を用意し、インストール対象のサーバにコピーしてください。

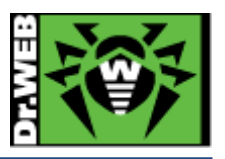

# 4. インストール

- 1) インストーラを実行します。
- 2) 以下の画面が表示されたら、「使用許諾契約に同意します」にチェックを入れ、「次へ」をクリッ クします。

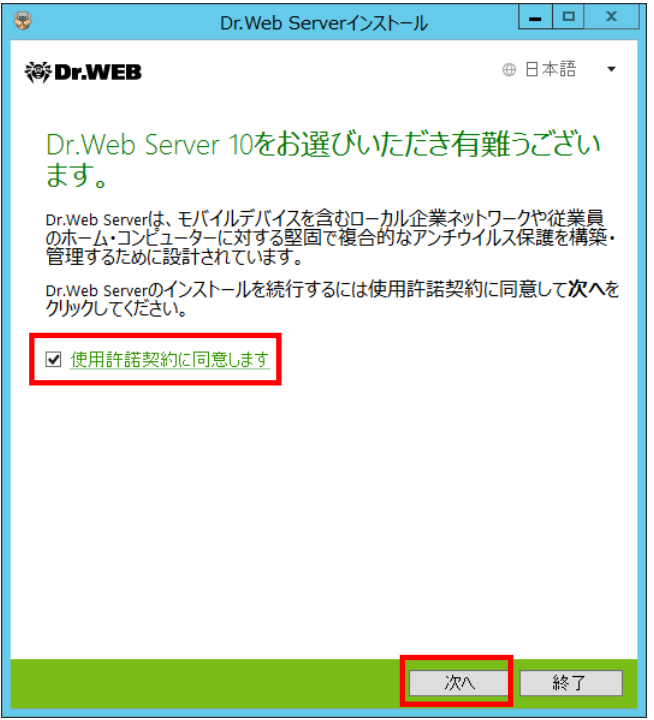

3) 「新規データベースを作成」を選択し、「次へ」をクリックします。

| 😽 Dr.                                                     | Web Serverインスト・ | ール | <b>– –</b> X |
|-----------------------------------------------------------|-----------------|----|--------------|
| 😻 Dr.WEB                                                  |                 | ¢  | 日本語 ▼        |
| データベース                                                    | -               |    |              |
| <ul> <li>● 新規データベースを作成</li> <li>○ 既存のデータベースを使用</li> </ul> | Ħ               |    |              |
|                                                           |                 |    |              |
|                                                           |                 |    |              |
|                                                           |                 |    |              |
|                                                           |                 |    |              |
|                                                           |                 |    |              |
|                                                           |                 |    |              |
|                                                           | 戻る              | 次へ | 終了           |

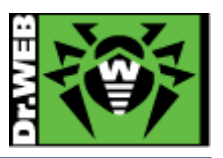

4) 「ライセンスキーを指定」にチェックを入れ、ライセンスキーファイル(agent.key)を指定し、「次 へ」をクリックします。

|                | Pr.Web Serverインストール                                                                | _ 🗆 X             |       |
|----------------|------------------------------------------------------------------------------------|-------------------|-------|
|                | 🛞 Dr.WEB                                                                           | ⊕ 日本語 👻           |       |
|                | 新規データベースパラメータ                                                                      |                   |       |
|                | <ul> <li>✓ ライセンスキーを指定</li> <li>C:\Users\Administrator\Desktop\agent.key</li> </ul> | 参照                |       |
|                | □ 既存のプライベート暗号化キーを使用                                                                | 参照                |       |
|                |                                                                                    |                   |       |
|                |                                                                                    |                   |       |
|                |                                                                                    |                   |       |
|                |                                                                                    |                   |       |
|                |                                                                                    |                   |       |
|                | <u>デモキーを申請</u>                                                                     | _                 |       |
|                |                                                                                    | 次へ キャンセル          |       |
| 5) 使用するアータベースド | フイバ(初期は、SQLite)を選択し、<br>Dr.Web Serverインストール                                        | 「次へ」をクリッ<br>- □ × | クします。 |
|                | 🕸 Dr.WEB                                                                           | ⊕ 日本語 🔻           |       |
|                | データベースドライバ                                                                         |                   |       |
|                | SQLite (組み込みデータペース) 🔹                                                              |                   |       |
|                |                                                                                    |                   |       |
|                |                                                                                    |                   |       |
|                |                                                                                    |                   |       |
|                |                                                                                    |                   |       |
|                |                                                                                    |                   |       |
|                |                                                                                    |                   |       |
|                |                                                                                    |                   |       |
|                | 戻る                                                                                 | 次へ キャンセル          |       |

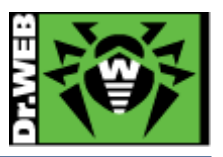

※ データベースドライバの選択について

利用可能なデータベースドライバ、および、各DBにおける目安となる端末の管理台数は、以下の通りです。

端末数が 300 台以下であれば、初期値の SQLite を利用することができます。導入時の管理台数で はなく、今後の追加される端末数を考慮し選択してください。

また、端末数が1000台を超える場合は、Windows 系 OS ではなく Linux 等をご利用ください。

- SQLite(組み込みデータベース)
   200~300 台
- IntDB(組み込みデータベース)
   100 台程度まで
- Oracle データベース
   上限なし
   ※使用するサーバースペックに依存
- PostgreSQLデータベース 上限なし
   ※使用するサーバースペックに依存
- > ODBC 接続データベース 上限なし
   ※接続 DB および使用するサーバースペックに依存

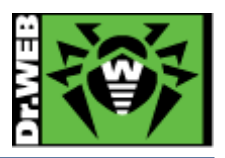

| 6) | 以下の画面では、 | そのまま | 「次へ」 | をクリ | ックト | してく | 、ださい | ۰. |
|----|----------|------|------|-----|-----|-----|------|----|
|----|----------|------|------|-----|-----|-----|------|----|

|                 | Dr.Web Serverインストール                                                                                                    |                                                          |
|-----------------|----------------------------------------------------------------------------------------------------|----------------------------------------------------------|
|                 | 😻 Dr.WEB                                                                                                    | ⊕ 日本語 ▼                                                  |
|                 | <ul> <li>ネットワーク設定         標準設定         インターフェース         ポート         : [2193         Dr.Web Serverへのアクセスを制限         Dr.Web Serverおよびアンチウイルスネットワークのパラ<br/>可能ですが、インストーラ、Dr.Web Agent、他のDr.Web Serverおよびアンチウイルスネットワークのパラ         可能ですが、インストーラ、Dr.Web Agent、他のDr.Web Server(本のアクセスは禁止されます。         ✓ Dr.Web Server検出サービスを有効にする         Dr.Web Server(は、次のIPアドレスおよびサービス名にご<br/>チキャストおよびフロードキャスト検出リクエストに応答         IPアドレス         231.0.0.1         名前         Annotation         日前         日本         第二         第二</li></ul> | メータを設定することは<br>leb ServerからDr.Web<br>対して送信されたマル<br>答します: |
|                 | 戻る                                                                                                    | 次へ キャンセル                                                 |
| 7) 必要に応じてプロキシサ・ | -バーの設定を行ない。「次へ」をク                                                                                                    | フリックします.                                                 |
|                 | アン・シーン・シーン・シーン・シーン・シーン・シーン・シーン・シーン・シーン・シー                                                                                                    | x                                                        |
|                 | ₩Dr.WEB                                                                                                    | ⊕ 日本語 ▼                                                  |
|                 | プロキシサーバー<br>コウロキシサーバーのアドレス<br>ユーザー名<br>認証方法<br>すべての認証方法                                                                                                    |                                                          |
|                 |                                                                                                    |                                                          |

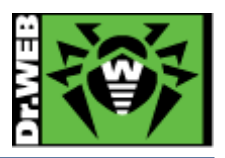

8) 管理者パスワードを指定し、「次へ」をクリックします。

| 😽 Dr.Web S                                          | erverインスト-                  | ール              |       | x  |
|-----------------------------------------------------|-----------------------------|-----------------|-------|----|
| ኞ Dr.WEB                                            |                             | •               | 日本語   | •  |
| 管理者パスワード                                            |                             |                 |       |    |
| Dr.Web ServerおよびDr.Web Securit<br>イン管理者アカウントのパスワードを | y Control Cente<br>を指定してくだる | rにアクセスする<br>さい。 | ためのビル | ト  |
| ログイン                                                |                             |                 |       |    |
| admin                                               |                             |                 |       |    |
| 1,29-F                                              |                             | ି               |       |    |
| パスワードを再度入力してください                                    | 0                           |                 |       |    |
| ••••                                                |                             | ଚ               |       |    |
|                                                     |                             |                 |       |    |
|                                                     |                             |                 |       |    |
|                                                     |                             |                 |       |    |
|                                                     |                             |                 |       |    |
|                                                     |                             |                 |       |    |
|                                                     |                             |                 |       |    |
|                                                     | 戻る                          | 次へ              | キャンセ  | JU |

9) 以下の画面が表示されたら、「追加パラメータ」の設定が不要な場合、「インストール」をクリックします。「追加パラメータ」の設定が必要な場合は、「追加パラメータ」を設定した後、「インストール」をクリックします。

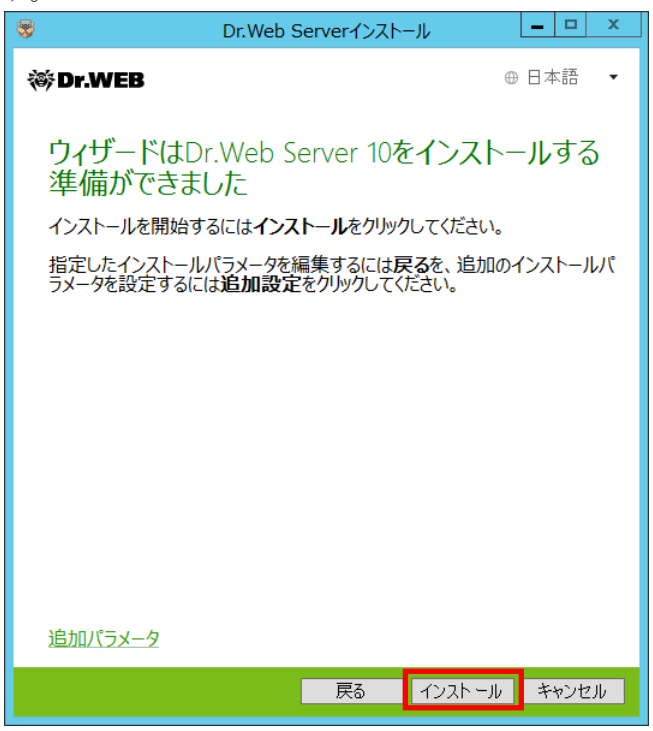

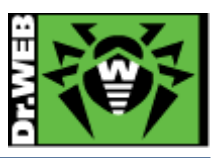

※ 「追加パラメータ」設定について

インターフェース言語や、インストールフォルダ・コンポーネント、ログの設定を変更するこ とができます。

▶ 全般

| 😽 Dr.Web Serverインストール                  | , <u> </u> |
|----------------------------------------|------------|
| 🎯 Dr.WEB                               | ⊕ 日本語 ◄    |
| 追加設定                                   |            |
| <u>全般</u> パス コンポーネント ログ                |            |
| Dr.Web Control Centerインターフェース言語<br>日本語 |            |
|                                        | OK キャンセル   |

▶ ログ

| ₩ Dr.WEB                                                                                                    | ⊕ 日本語 🔻 |
|----------------------------------------------------------------------------------------------------|---------|
| 追加設定<br>全般 パス コンポーネント ログ<br>Dr.Web Server□グの詳細レベル<br>情報 ▼<br>保存ログファイル数<br>10<br>指定したサイズでローテーション ▼<br>ログローテーションサイズ<br>10 MB ▼ |         |
| OK                                                                                                    | キャンセル   |

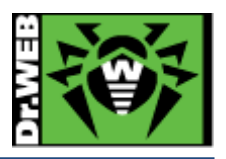

10) インストールが開始します。

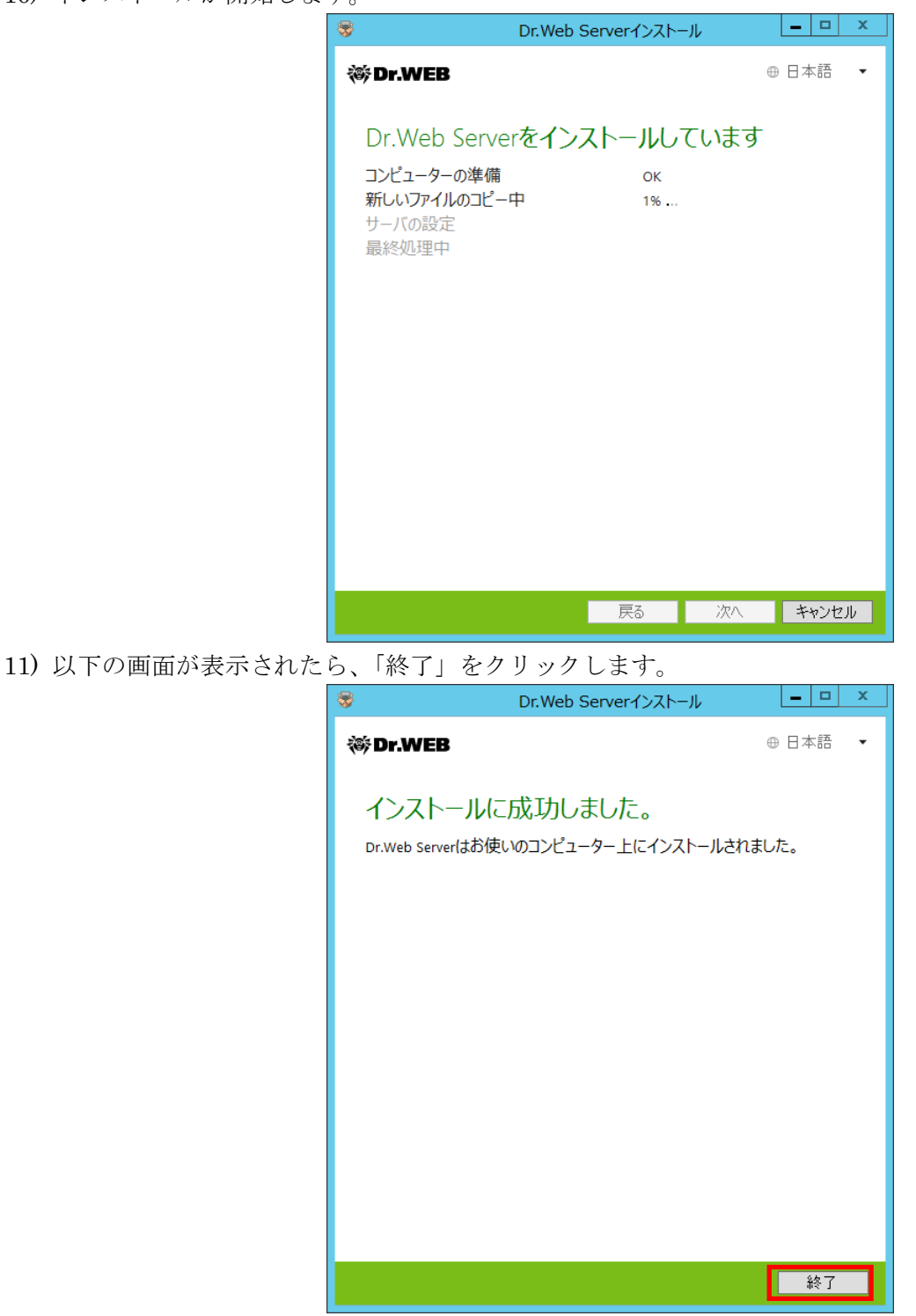

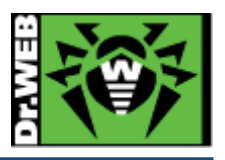

## 5. 管理画面へのログイン

インストールが完了したら、実際に管理画面へログイン確認を行ってください。 ESS サーバ(Control Center)にアクセスするには、2 通りの方法があります。

#### 5-1. ESS サーバをインストールした端末上での管理画面の表示

インストールしたサーバ/PC 上で ESS サーバ (Control Center) ヘアクセスする場合、Localhost 上で実行(アクセス)が可能です。Windows のメニュー上から、「Web インターフェース」を開いて ください。

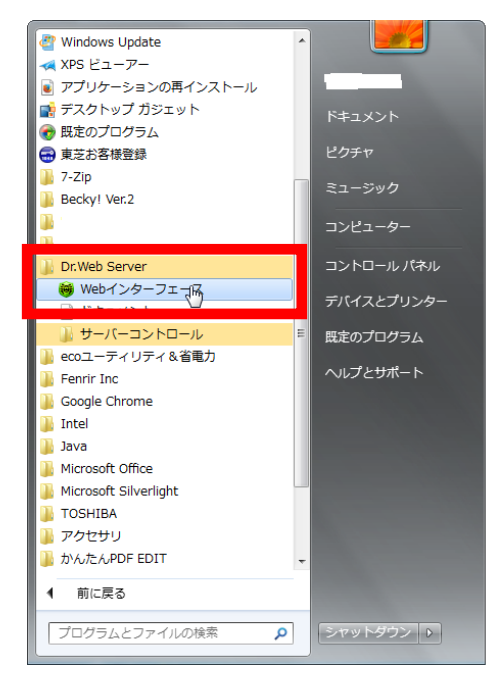

ログイン ID は、初期設定として「admin」が設定されています。 パスワードが、「5-11」で設定したパスワードを入力してください。

| ノァイル(F) 編集(F) 表示(V) 履歴(S) ノックマーク(H) ツール(I) ヘルノ(H)       |                            |                |     |            |     |
|---------------------------------------------------------|----------------------------|----------------|-----|------------|-----|
| 🖬 Login x +                                             |                            |                |     |            |     |
| 🔦 🗰 🖉 localhost:9080/esulte/Index.ds                    |                            | 🗢 C 🔣 - Google | P☆白 | <b>↓</b> ☆ | ⊜ ≡ |
| 🦉 よく見るページ 💩 Hirefox を使いこなそう 😹 最新ニュース 😹 ウイルスアラート 🥼 Lipro | ニュース : 1 뉊 Doctor Web ニュース |                |     |            |     |
| (# Dr.WEB                                               |                            |                |     |            | 0   |
|                                                         |                            |                |     |            |     |
|                                                         |                            |                |     |            |     |
|                                                         |                            |                |     |            |     |
|                                                         |                            |                |     |            |     |
|                                                         |                            |                |     |            |     |
|                                                         | LOGIN                      |                |     |            |     |
|                                                         | PASSWORD                   |                |     |            |     |
|                                                         | 0K.                        |                |     |            |     |
|                                                         |                            |                |     |            |     |
|                                                         |                            |                |     |            |     |
|                                                         |                            |                |     |            |     |
|                                                         | le le                      |                |     |            |     |
|                                                         |                            |                |     |            |     |

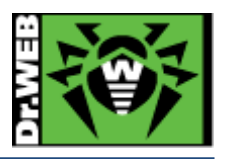

5-2. ブラウザ経由で他の端末からアクセスする場合

http://<IP アドレス>:9080/esuite/をアドレスバーに入力してください。 ※ IP アドレスは、「4·9」で設定した IP アドレスを入力してください。

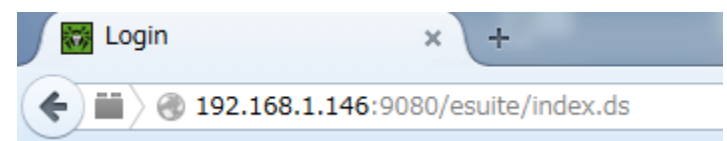

ログイン画面が表示されます。ログイン ID は、初期設定として「admin」が設定されています。 ※ パスワードは、「4-11」で設定したパスワードを入力してください。

| ファイル(E) 編集(E) 表示(Y) 起歴(S) ブックマーク(B) ツール(I) ヘルブ(H)                           |                |             |
|-----------------------------------------------------------------------------|----------------|-------------|
| 📓 Login x +                                                                 |                |             |
| () 192.168.1.146:9080/esuite/index.ds                                       | 🔻 😋 🔡 - Google | 🖉 众 自 🕹 🍵 🖶 |
| 🧟 よく見るページ 💩 Finefox 休憩しいなそう 💫 最新ニュース 🗟 ウイルスアラート 🌐 Hipro ニュース : L 📓 Doctor W | Veb ≡⊥−.×      |             |
| 蒂 Dr.WEB                                                                    |                | Û           |
|                                                                             |                |             |

| LOGIN    |    |
|----------|----|
| PASSWORD |    |
|          | пк |
|          |    |
|          |    |

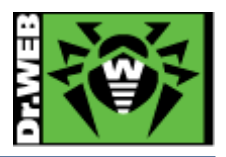

## 6. Control Center の設定

ESS サーバを使用するにあたっての設定を行ないます。

#### 6-1. ESS サーバの更新

ESS サーバのアップデートの有無を確認し、アップデートがある場合、更新を行ないます。

- 1) CC にログインし、「管理」メニューを開き、「リポジトリの状態」をクリックします。
- 2) 「更新情報のチェック」ボタンをクリックし、最新のリポジトリを取得します。
- 3) リポジトリの更新完了後、「Dr.Web Server」をクリックし、「バージョンリスト」ボタンをクリ ックします。
- 4) アップデートがある場合、「全てのバージョン」の箇所に適用可能なものの一覧が表示されていますので、最新のものを選択し、「保存」ボタンをクリックします。
   ※バージョン表記は、dd-mm-yyyy HH:mm:ssの形式です。
   ※バージョンアップは、環境によって異なりますが、数分~数十分かかります。
   ※再起動要求が表示された場合、再起動ボタンをクリックして再起動してください。
- 5) バージョンアップ完了後、再度 CC にログインし、「管理」メニューで表示されている「Dr.Web Server のバージョン」が更新されたことを確認します。

#### 6-2. 「Dr.Web Server の設定」の変更(1)

1) CC にログインし、「管理」メニューを開き、「Dr.Web Server の設定」をクリックします。

- 2) 「ダウンロード」タブをクリックします。
- 3) 「サーバー」欄に、当該サーバの IP アドレスか DNS 名を入力します。
- 4) 「保存」をクリックし、設定を保存してください。
- 5) 再起動要求が表示された場合、再起動ボタンをクリックして再起動してください。

#### 6-3. 「Dr.Web Server の設定」の変更(2)

管理対象に Android 端末がある場合、以下の設定を行なってください。

- 1) CC にログインし、「管理」メニューを開き、「Dr.Web Server の設定」をクリックします。
- 2) 「全般」タブをクリックします。
- 3) 「暗号化」の設定を、「はい」から「可能であれば」(もしくは、「いいえ」)に変更します。
- 4) 「保存」をクリックし、設定を保存してください。
- 5) 再起動要求が表示された場合、再起動ボタンをクリックして再起動してください。

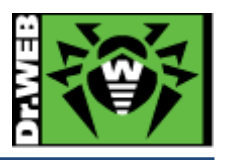

#### 6-4. 「Web Server の設定」の変更

- 1) CC にログインし、「管理」メニューを開き、「Web Server の設定」をクリックします。
- 2) 「全般」タブをクリックします。
- 3) 「サーバ」欄に、当該サーバの IP アドレスか DNS 名を入力します。
- 4) 「保存」をクリックし、設定を保存してください。
- 5) 再起動要求が表示された場合、再起動ボタンをクリックして再起動してください。

#### 6-5. 「通知設定」の変更

初期状態では、管理者宛に多くの通知内容行われ、その内容は DB 内に保存されるます。これにより データベースの肥大化が生じることもある為、端末に関する通知項目を以下のように、「感染検知」の みに変更してください。

| 端末                    |
|-----------------------|
| 🗇 🔄 サーバに長期間接続されていない端末 |
| 😳 🗌 スキャン中のエラー         |
| 😳 🔲 スキャン統計            |
| 😳 🔄 ログイン済み端末          |
| 💿 🔽 感染検知              |
| 😳 🔄 接続中断              |
| 😳 🔄 端末アカウントの作成不可      |
| 😳 🔄 端末の更新失敗           |
| 😳 🔄 端末の承認             |
| 😳 🔄 端末の認証失敗           |
| 😳 🔄 端末への自動アクセス許可      |
| 🔷 🔄 端末要再起動            |
| 🔷 🔄 未知の端末             |

※赤枠内の項目については、チェックを外してください。

#### 6-6. 「Dr.Web for MS Outlook」の設定変更

MS Outlook 使用時に、メールに添付されているパスワードが設定された ZIP ファイル等が隔離され てしまうことを防止するため、以下の設定を行なってください。

- 1) CC にログインし、「アンチウイルスネットワーク」を開きます。
- 2) 画面中央のツリーから、「Everyone」グループを選択します。
- 3) 「Dr.Web for MS Outlook」をクリックします。
- 4) 「アクション」タブ内の「未検査のファイル」の設定を「隔離」から「無視」に変更します。
- 5) 「保存」ボタンをクリックします。

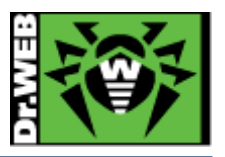

#### 6-7. hosts の除外設定

hosts の変更を行なっている環境において、Dr.Web により hosts が初期化される場合がありますので、 これを防止するため、以下の設定を行なってください。

- ※ 入力された文字コードによっては、適切に動作しない場合があるため、本書記載の内容をコピ ーするのではなく、直接キーボードより入力してください。
- 1) CC にログインし、「アンチウイルスネットワーク」を開きます。
- 2) 画面中央のツリーから、「Everyone」グループを選択します。
- 3) 「Scanner」をクリックします。
- 4) 「除外」タブ内の「除外するパスとファイル」に以下を追加し、「保存」をクリックします。
   C:¥windows¥system32¥drivers¥etc¥hosts
- 5) 「SpIDer Guard for workstations」をクリックします。
- 6) 「除外」タブ内の「除外するパスとファイル」に以下を追加し、「保存」をクリックします。
   C:¥windows¥system32¥drivers¥etc¥hosts
- 7) 「SpIDer Guard for servers」をクリックします。
- 8) 「除外」タブ内の「除外するパスとファイル」に以下を追加し、「保存」をクリックします。C:¥windows¥system32¥drivers¥etc¥hosts

#### 6-8. Windows8 使用時の設定変更

Windows8 を使用している場合、Dr.Web からの通知(再起動要求、脅威の検出等)が一切表示されない 場合があります。その場合、以下の設定を行なってください。

- 1) CC にログインし、「アンチウイルスネットワーク」を開きます。
- 2) 画面中央のツリーから、「Everyone」グループを選択します。
- 3) 「Dr.Web Agent」をクリックします。
- 4) 「インターフェース」タブ内の「フルスクリーンモードの時には通知を表示しない」のチェック を外します。
- 5) 「保存」ボタンをクリックします。

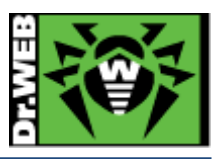

# 7. Agent(インストーラ)の配布

Windows PC に Agent をインストールする場合、コンポーネントの選択の後、本項の手順にて配布、 インストール、承認を行なってください。

#### 7-1. Agent のインストールの前に

#### 7-1-1. 導入するコンポーネントの選択

Agent は複数のコンポーネントから構成され、コンポーネント単位で導入するか否かを選択できます。 必要に応じて、CC上で[アンチウィルスネットワーク]・[コンポーネントのインストール]から導入する コンポーネントを選択してください。

初期状態では、以下となっており、"Dr.Web Firewall"以外がインストールされます。

| CITYOUC BUT BEACH DETENSION OF        |          |              |
|---------------------------------------|----------|--------------|
| Dr.Web Agent for Windows              | インストール必須 | ~            |
| Dr.Web Scanner                        | インストール必須 | $\checkmark$ |
| Dr.Web Agent for UNIX                 | インストール必須 | ~            |
| Dr.Web Scanner for Windows            | インストール可能 | ~            |
| SpIDer Guard for Windows workstations | インストール可能 | $\checkmark$ |
| SpIDer Guard for Windows Servers      | インストール可能 | ~            |
| SpIDer Mail for Windows workstations  | インストール可能 | $\checkmark$ |
| SpIDer Gate for Windows workstations  | インストール可能 | ~            |
| Dr.Web Office Control                 | インストール可能 | ~            |
| Dr.Web for Microsoft Outlook          | インストール可能 | ~            |
| Dr.Web Anti-spam                      | インストール可能 | ~            |
| Dr.Web Firewall                       | インストール可能 | ~            |

#### Everyone. 個人設定が作成されました

- ※ "SpIDer Guard for Windows workstations"と"SpIDer Guard for Windows Severs"につきま しては、OS の種類(クライアント OS かサーバ OS)により、どちらかがインストールされます。
- ※ Windows OS に対しては、"Dr.Web Agent for UNIX"はインストールされません。

#### また、Windows Server に対しては、以下のコンポーネント以外は導入しないでください。

- Dr.Web Agent for Windows
- Dr.Web Scanner
- Dr.Web Scanner for Windows
- > SpIDer Guard for Windows Servers

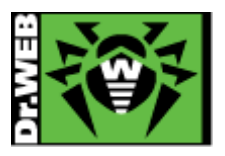

#### 7-1-2. その他注意事項等

環境復元ソフトがインストールされている場合、環境復元ソフトを停止した状態(復元機能が実行 されない状態)でインストールされている場合、環境復元ソフトを停止した状態(復元機能が実行 されない状態)でインストールを実施してください。また、予め ControlCenter の更新の設定を「デ ータベースのみ」に変更してください。 また、正常に定義ファイルの更新が行われている状況においても「Dr.Web ウィルスデータベース が最新ではありません」、「コンピューターが脅威に晒される可能性があります」等のメッセージ が表示されることがありますが、実際にはディスク内の定義ファイルが読み込まれております。 ディスク内の定義ファイルの状態につきましては、[ツール]・[サポート]・[詳細]から「プログラムに ついて」ウィンドウに表示された「ウィルスデータベース」よりご確認ください。

※ drwtoday.vdbの日付をご確認ください。

URL フィルタリングソフトがインストールされている場合
 URL フィルタリングソフトがインストールされている場合、ホームページの閲覧等ができなくなる場合があります。その際は、SpIDer Mail、SpIDer Gate、Dr.Web for MS Outlook をアンイン ストールしてください。

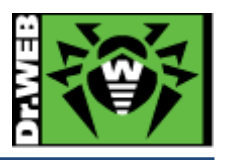

#### 7-2. Agent のインストーラの配布とインストール、承認

#### 7-2-1. Agent のインストーラの配布

Agent のインストーラと暗号化キーを、以下の URL もしくはフォルダより保存し、Dr.Web をインス トールする端末に配布してください。また、Agent インストーラと暗号化キーは、インストールする 端末上の同じフォルダに保存してください。

#### ▶ Agent のインストーラ

| フォルダ  | : | C:¥Program Files ¥DrWeb Server¥Installer¥                                         |  |  |
|-------|---|-----------------------------------------------------------------------------------|--|--|
| URL   | : | http:// <ess dns="" ip="" or="" アドレス="" サーバの="" 名="">:9080/install/windows</ess>  |  |  |
|       |   | https:// <ess dns="" ip="" or="" アドレス="" サーバの="" 名="">:9081/install/windows</ess> |  |  |
| ファイル名 | : | drwinst.exe                                                                       |  |  |

#### ▶ 暗号化キー

| フォルダ  | : | C:¥Program Files ¥DrWeb Server¥Installer                                   |
|-------|---|----------------------------------------------------------------------------|
| URL   | : | http:// <ess dns="" ip="" or="" アドレス="" サーバの="" 名="">:9080/install/</ess>  |
|       |   | https:// <ess dns="" ip="" or="" アドレス="" サーバの="" 名="">:9081/install/</ess> |
| ファイル名 | : | drwcsd.pub                                                                 |

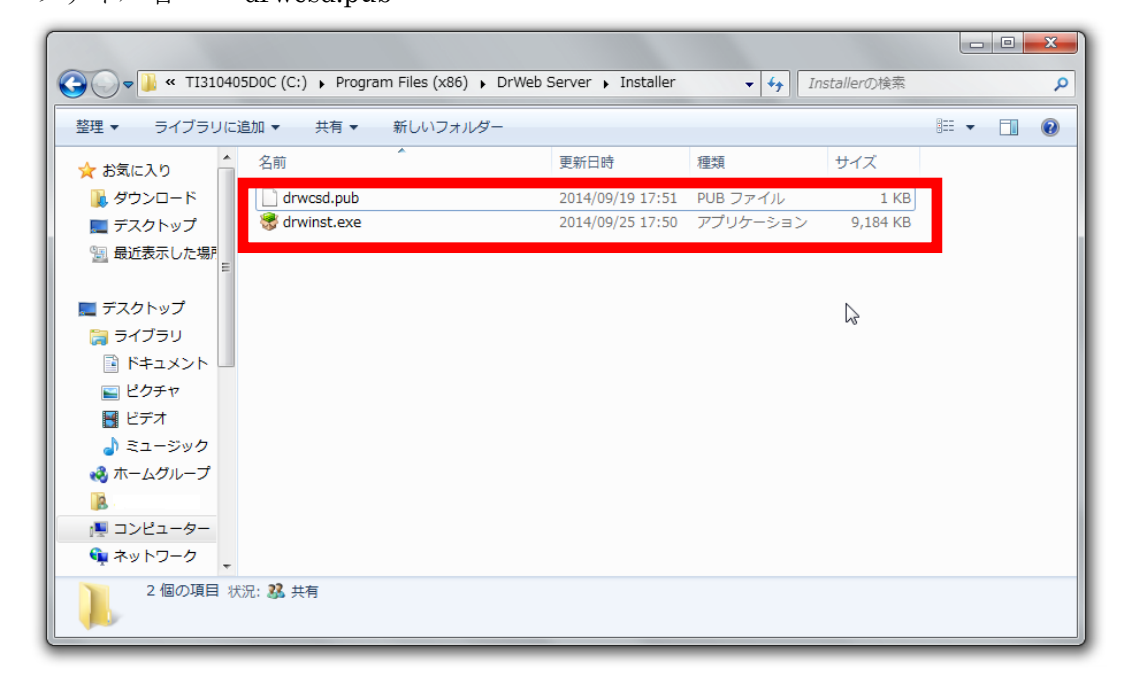

二つのファイルは、インストールする端末の同じフォルダへ保存してください。

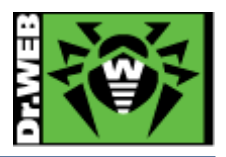

#### 7-2-2. Agent のインストール、承認

- 1) 端末上に保存した Agent のインストーラ(drwinst.exe)を実行します。
- 2) 以下の画面が表示されたら、「次へ」をクリックします。

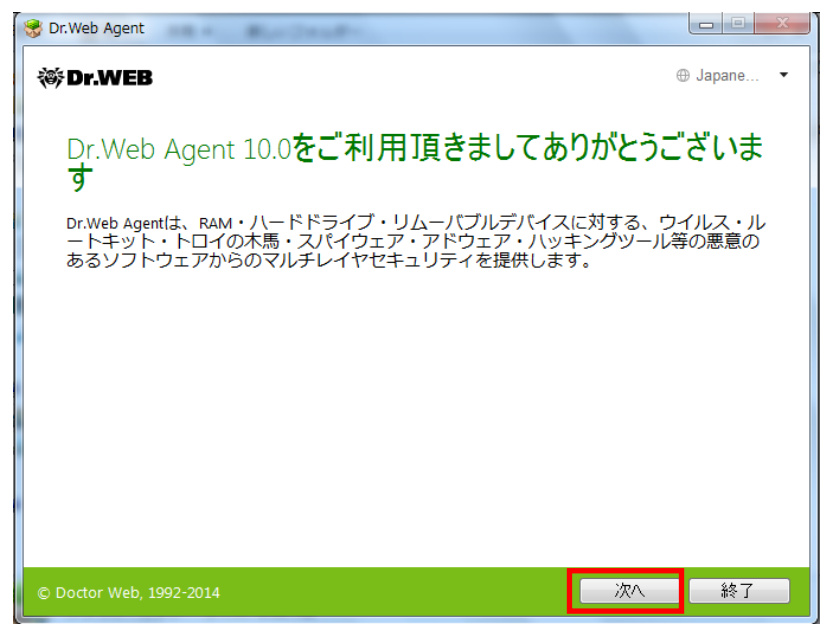

3) 以下の画面で暗号化キーが指定されていることを確認して、「次へ」をクリックします。

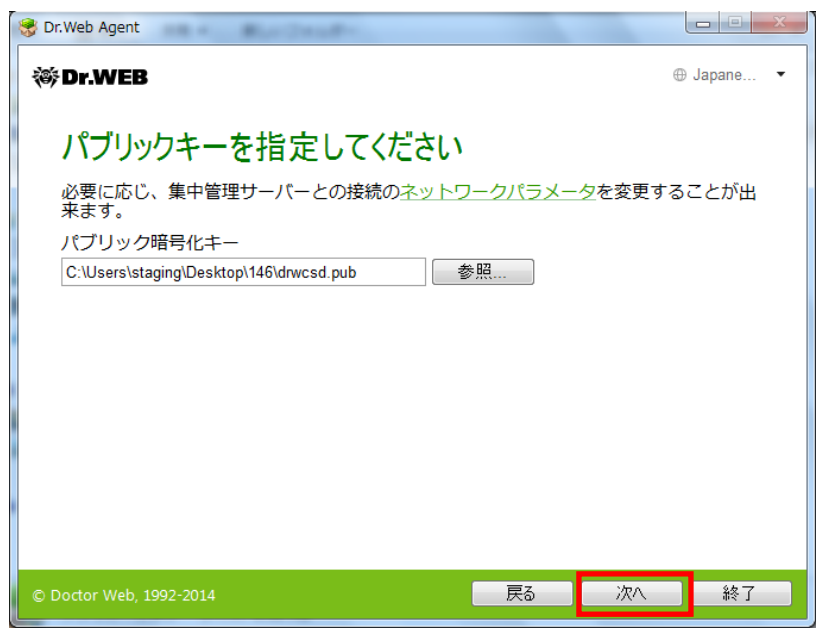

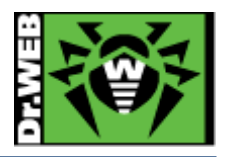

4) しばらくすると、以下の画面が表示されるので、「インストール」をクリックします。

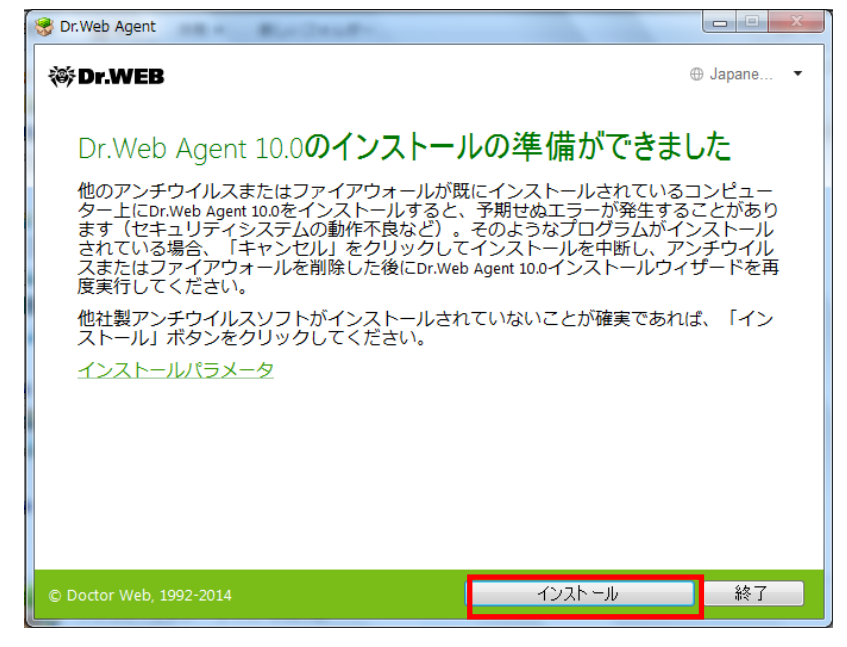

5) 以下の画面が表示されたら、「終了」をクリックします。

| S Dr.Web Agent          |             |
|-------------------------|-------------|
| ₩Dr.WEB                 | 🕀 Japane 🔻  |
| インストールが完了しました           |             |
|                         |             |
|                         |             |
|                         |             |
|                         |             |
|                         |             |
| © Darter Web 1002 2014  | <u>\$47</u> |
| © Doctor web, 1992-2014 | 1 %T        |

6) CC にログインし、「アンチウイルスネットワーク」メニューを開きます。

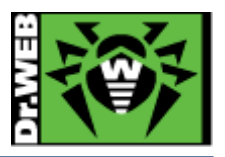

7) 画面中央のツリーから、[Status]-[Newbies]を開き、インストールした端末が表示されていること を確認します。

| 🦯 🗙 🕵 🗈 🏛 🏈 🥀 🥀 🧮 🎦                                                                                   |
|----------------------------------------------------------------------------------------------------|
|                                                                                                    |
| <ul> <li>▷ □ Update Errors</li> <li>▷ □ TEST</li> <li>▷ □ Transport</li> <li>▷ □ Ungrouped</li> </ul> |

8) インストールした端末(以下の図では、STAGING-PC)を選択し、「選択した端末を承認し、プライ マリーグループに設定」ボタンをクリックします。

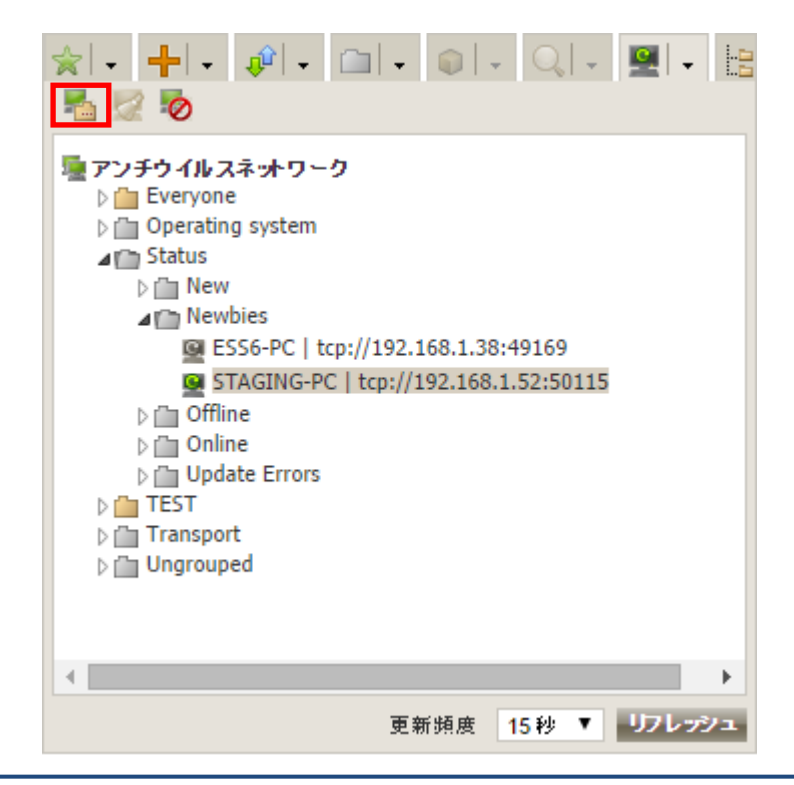

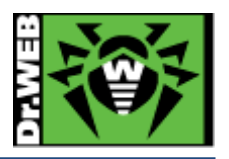

9) 画面右側から「プライマリグループ」を選択し、「保存」ボタンをクリックします。

| 承認し、プライマリグ | ループに設定   | 保存 |
|------------|----------|----|
| プライマリグループ  | Everyone | Ŧ  |

10) 画面中央のツリーの「Everyone」グループに承認した端末が表示されたことを確認します。

| ☆ + + • • • - □ • • • • • • •                                                                                                    |
|----------------------------------------------------------------------------------------------------|
| 🦯 🗙 😪 🗈 🛍 🌾 🤣 🤤 🎦 💆 隆 🛎 🖸                                                                                                    |
| ■ アンチウイルスネットワーク<br>▲ Company American American |
| 🔞 💻 🔰 tcp://:                                                                                                    |
| 💻   tcp://                                                                                                    |
| 💻   tcp://                                                                                                    |
| 💻   tcp://                                                                                                    |
| 🛜 💻 🛛   tcp://                                                                                                    |
| STAGING-PC   tcp://192.168.1.52:50115                                                                                                    |
| 🔞 💻 🛛   tcp://                                                                                                    |
| 🔞 💻 👘 🕴 tcp://*                                                                                                    |
| 🜉 mac   mac                                                                                                    |
| Operating system                                                                                                    |
| Status                                                                                                    |
| þ 🧰 TEST                                                                                                    |
| Transport                                                                                                    |
| b rīm Unarouped                                                                                                    |
|                                                                                                    |
| 更新頻度 15秒 ▼ リフレッシュ                                                                                                    |

11) 端末を承認した後、しばらくすると Agent をインストールした端末上に以下のメッセージが表示されるので、「すぐに再起動」をクリックします。

| <b>優先度の高い更新が行われました</b><br>更新を完了するために、 コンピューターを再<br>起動してください。 |  |  |
|--------------------------------------------------------------|--|--|
| すぐに再起動 後で実行 🖌                                                |  |  |

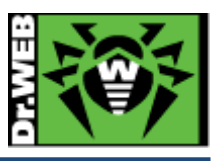

#### 7-3. その他の Agent のインストール方法

Agent のインストールは、上記 7-1 の方法以外に、端末毎の専用インストーラ、フルパッケージイン ストーラ、Active Directry によるログオンスクリプト等の様々な方法で実施することができます。

#### 7-3-1. 端末毎の専用インストーラ

端末(Agent)毎に専用のインストーラを作成しますので、これを用いると、サーバ上での承認が不要となります。また、インストール完了時には、再起動要求が表示されます。

- ※ インストーラには、端末 ID(Agent ID)等が含まれる為、インストール時の承認は不要ですが、 端末 ID が重複する為、異なる PC に対して同じインストーラを使用することはできません。
- 1) CC にログインし、「アンチウイルスネットワーク」メニューを開きます。
- 2) 中央のツリーの「+」のボタンをクリックします。

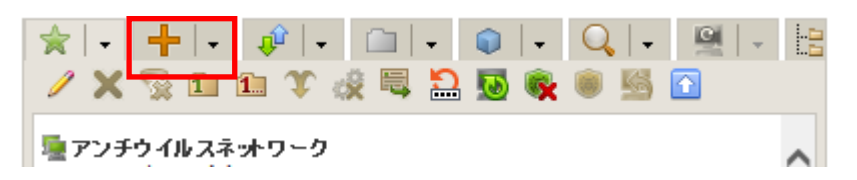

3) 次にモニタのアイコンをクリックします。

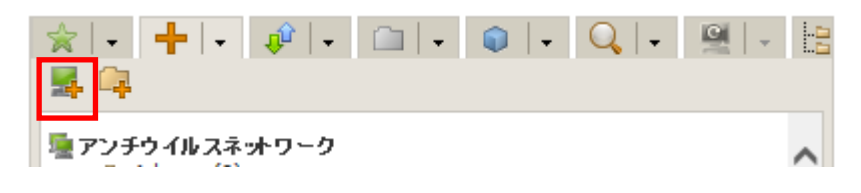

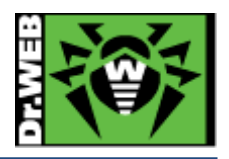

| 新規端末                 |                                      | 保存 |
|----------------------|--------------------------------------|----|
| 全般                   |                                      | ~  |
| ナンバー*                | 1                                    |    |
| ID*                  | 479400b1-a4fb-409b-9716-fc7c3cfdd0d2 |    |
| 名称*                  | 新規端末                                 |    |
| パスワード                |                                      |    |
| パスワードを再度入力してく<br>ださい |                                      |    |
| 説明                   |                                      |    |
|                      | $\bigcirc$                           |    |
|                      | ~                                    |    |
| グループ                 |                                      |    |
| 所属グループ               |                                      |    |
|                      |                                      |    |
|                      |                                      |    |
| V Everyone           |                                      |    |
|                      |                                      |    |
|                      |                                      | *  |

4) 「新規端末」の箇所で、パスワードを入力し、保存をクリックします。

5) 「インストールファイル」の"Windows"をクリックすると、専用インストーラがダウンロードされ ます。

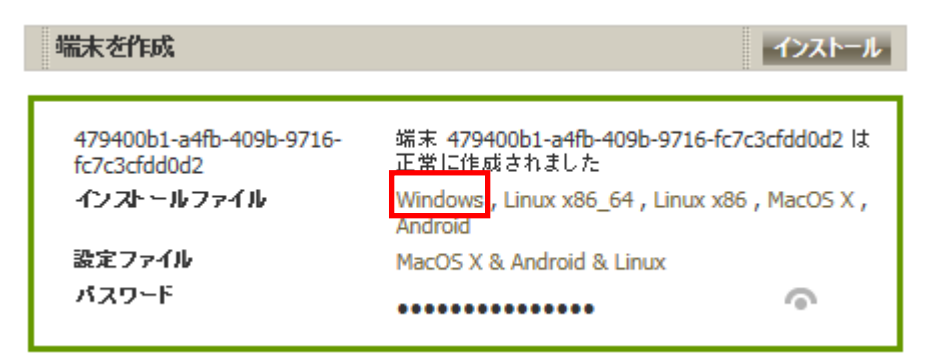

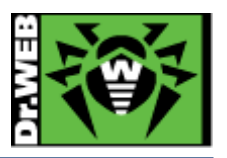

- 6) ダウンロードした専用インストーラ(drweb-ess-installer.exe)をインストール対象に PC にコピー した後、実行します。
  - ※ 暗号化キー(drwcsd.pub)は専用インストーラに含まれるので、別途用意する必要はありません。
  - ※ 以降は画面の表示に従って進めてください。
- 7) 以下の画面が表示されたら、PCの再起動を実施します。

| 😽 Dr.Web Agent            |        |          |
|---------------------------|--------|----------|
| <b>蔘Dr.WEB</b>            | e      | Japane 🔻 |
| インストールが完了しました             |        |          |
| 変更を適用するにはコンピューターの再起動が必要です |        |          |
|                           |        |          |
|                           |        |          |
|                           |        |          |
|                           |        |          |
|                           |        |          |
|                           |        |          |
|                           |        |          |
| © Doctor Web, 1992-2015   | すぐに冉起動 | 後で実行     |

#### 7-3-2. フルパッケージインストーラ

作成日時点での全てのコンポーネントおよび定義ファイルが含まれたインストーラです。これを用いることにより、他の方法と比較して、インストール時の Agent-サーバ間のトラフィックを抑えることができます。

1) 弊社ダウンロードサイトよりフルパッケージインストーラをダウンロードします。

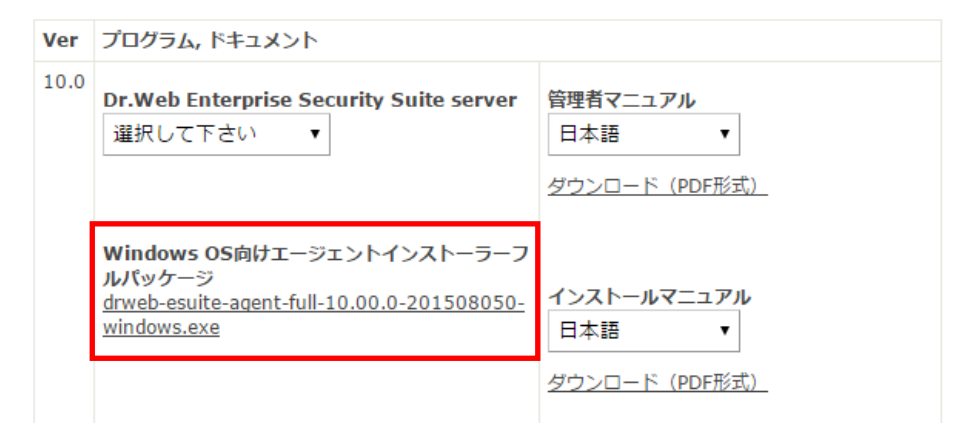

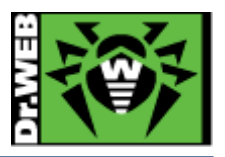

- ダウンロードしたフルパッケージインストーラと暗号化キー(drwcsd.pub)をインストールする PC の同じフォルダにコピーした後、実行します。
   ※ 以降は画面の表示に従って進めてください。
- 3) 以下の画面が表示されたら、PCの再起動を実施します。

| 😽 Dr.Web Agent            |        |          |
|---------------------------|--------|----------|
| 蔘 Dr.WEB                  | e      | Japane 🔻 |
| インストールが完了しました             |        |          |
| 変更を適用するにはコンピューターの再起動が必要です |        |          |
|                           |        |          |
|                           |        |          |
|                           |        |          |
|                           |        |          |
|                           |        |          |
| © Doctor Web, 1992-2015   | すぐに再起動 | 後で実行     |

4) PC の再起動中に 7-1-2 の 6)~10)の手順を実行します。
※ 必ず、端末を CC 上で承認してください。

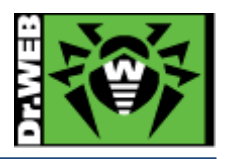

# 8. ケース・スタディ

- 8-1. パスワードの変更
  - 1) CC にログインします。
  - 2) 「管理」メニューに移動します。
  - 3) [設定]・[管理者]をクリックします。

| ● ジョブ実行ログ                           |
|-------------------------------------|
| <ul> <li>Dr.Web Serverログ</li> </ul> |
| ● レポジトリ更新ログ                         |
| ▼ <u>設定</u>                         |
| 6 管理者                               |
| • 認証                                |
| ● 設定 Dr.Web Server                  |

4) 画面中央のツリーから「Administrators」を展開します。

| 24         | <b>.</b> | ×   | ۶            |
|------------|----------|-----|--------------|
| <u>綿</u> 倍 | 理者       | ł   |              |
| _          | Þ        | Adr | ninistrators |
|            | Þ        | Nev | wbies        |

5) 「admin」を選択し、「パスワードの変更」アイコンをクリックします。

| 🔒 🖷 🗙                       | ۶            |  |
|-----------------------------|--------------|--|
| <mark>睂管理者</mark><br>⊿madar | ninistrators |  |
| <u> </u>                    | admin        |  |

※ 「admin」を選択した後、「パスワードの変更」アイコンがクリックできるようになります。6) パスワードを入力し、「保存」ボタンをクリックします。

| バスワードの変更   | 保存 |
|------------|----|
| パスワード*     |    |
| パスワードの再入力* |    |

7) 一度ログオフし、変更したパスワードでログインできるか確認します。

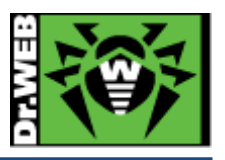

#### 8-2. ライセンスの更新

ライセンスキーは、「Everyone」グループに紐づけてください。

- ※ ESS6 とは異なり、ESS10 では一つのグループに複数のライセンスキーを紐づけたり、逆に一つのライセンスキーに複数のグループを紐づけたりすることが可能です。ライセンスキーとグループは、1対1ではなく、n対nの関係となります。
- 1) CC にログインします。
- 2) 「管理」メニューに移動します。
- 3) [設定]・[ライセンスマネージャー]をクリックします。

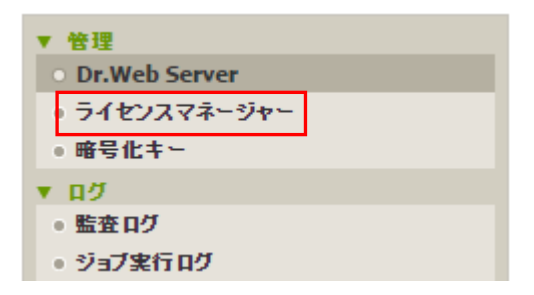

4) 画面中央の「キー」と書かれたツリーの上にある「キーの追加」アイコンをクリックします。

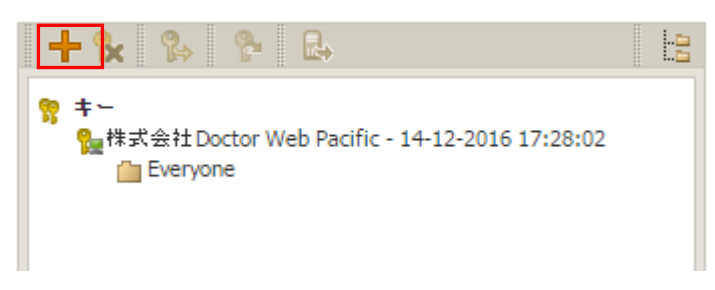

5) 画面右側に表示された虫眼鏡のアイコンをクリックします。

| 編集     | 保存 |
|--------|----|
| ファイル選択 |    |
|        | Q  |

- 6) 新しいライセンスの agent.key を指定し、「開く」をクリックします。
- 7) 「保存」ボタンをクリックします。

| 編集        | 保存 |
|-----------|----|
| ファイル選択    |    |
| agent.key | Q  |

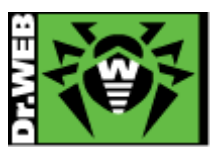

8) 画面中央の「キー」ツリーに新しいライセンスの「登録名」と「ライセンス終了日」が表示されたことを確認し、 追加したキーをクリックします。

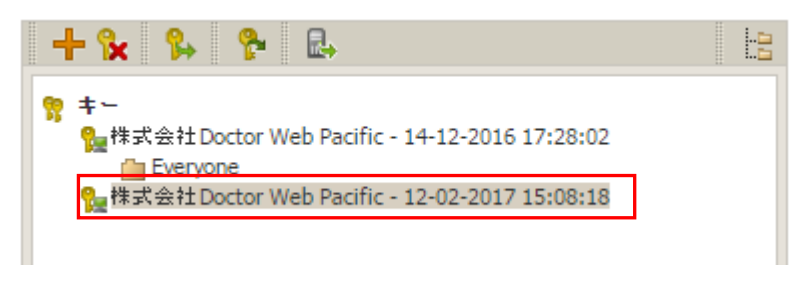

※ クリックすると背景がグレーに変わります。

9) 「端末およびグループにキーを配信する」アイコンをクリックします。

| + 💺 🐕 🐕 🖶                                              |  |
|--------------------------------------------------------|--|
| 第 キー<br>9 株式会社Doctor Web Pacific - 14-12-2016 17:28:02 |  |
| ‱株式会社Doctor Web Pacific - 12-02-2017 15:08:18          |  |
|                                                        |  |

10)「Everyone」を選択し、「キーの追加」ボタンをクリックします。

| 端末およびグループへのキーの配信                                                         | ×           |
|--------------------------------------------------------------------------|-------------|
|                                                                          | キーの追加 キーの置換 |
| <sup>●</sup> アンチウイルスネットワーク<br>▷  └── Everyone<br>▷  └── Operating system |             |

※ クリックすると背景がグレーに変わります。

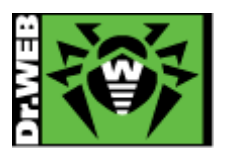

11) 以下のような画面が表示されるので、「保存」ボタンをクリックします。

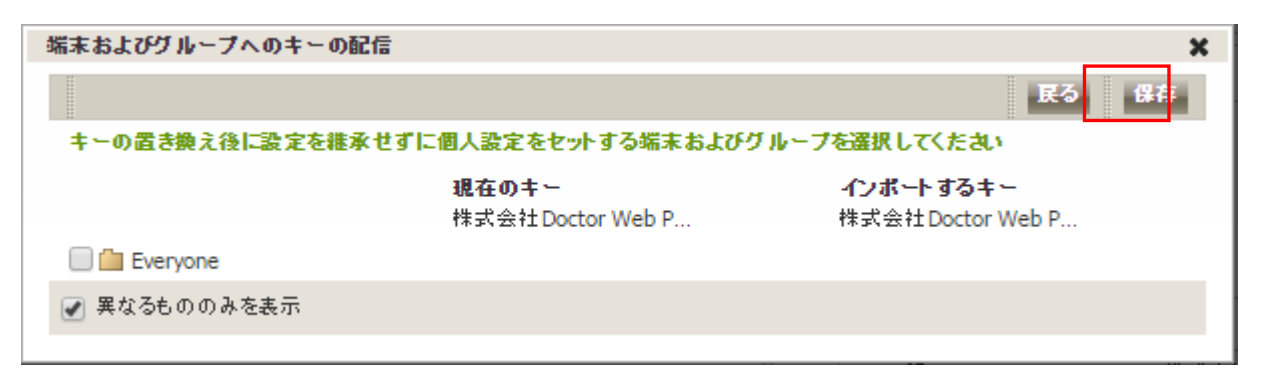

※ 以下のような表示は、現在のライセンスと新しいライセンスで利用可能なコンポーネントが異なることを 表しています。

| 端末およびグループへのキーの配信                    |                    | ×                   |
|-------------------------------------|--------------------|---------------------|
|                                     |                    | 民る保存                |
| インボートされたキーで指定されてい                   | る、インストールコンポーネントのリス | トは、現在のキーのリストとは異なります |
| キーの置き換え後に設定を継承せず                    | に個人設定をセットする端末および   | グループを選択してくたさい       |
|                                     | 現在のキー              | インポートするキー           |
|                                     | 株式会社Doctor Web P   | 株式会社Doctor Web P    |
| 🔲 🛗 Everyone                        |                    |                     |
| SpIDer Guard for Windows<br>Servers | インストール可能           | ▼ インストール不可能 ▼       |
| 🕜 異なるもののみを表示                        |                    |                     |
|                                     |                    |                     |

12) 新しいライセンスキーの下に、「Everyone」が表示されたことを確認します。

| + 😪 🐕 😤 🖶                                      |  |
|------------------------------------------------|--|
| · · · · · · · · · · · · · · · · · · ·          |  |
| %_株式会社Doctor Web Pacific - 14-12-2016 17:28:02 |  |
|                                                |  |
| 操作式会社 Doctor Web Pacific - 12-02-2017 15:08:18 |  |
| Everyone Everyone                              |  |
|                                                |  |
|                                                |  |

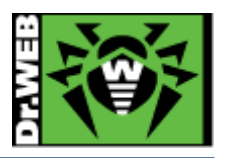

13) 以前のライセンスキーを選択し、「選択したオブジェクトの削除」ボタンをクリックします。

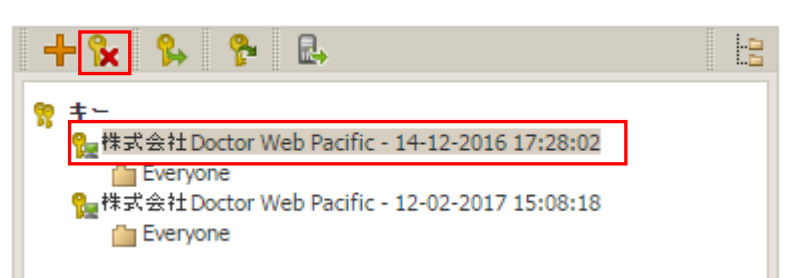

14) 以下のメッセージが表示されたら、「保存」ボタンをクリックします。

| インストールするコンポーネントの設 | 定を編集                |                  | x  |
|-------------------|---------------------|------------------|----|
|                   |                     |                  | 保存 |
| キーの置き換え後に設定を継承    | せずに個人設定をセットする端末およびら | 「ループを選択してくたさい    |    |
|                   | 現在のキー               | インボートするキー        |    |
|                   | 株式会社Doctor Web P    | 株式会社Doctor Web P |    |
| Everyone          |                     |                  |    |
| 🕑 異なるもののみを表示      |                     |                  |    |
|                   |                     |                  |    |

15) 以前のライセンスキーが削除されたことを確認します。

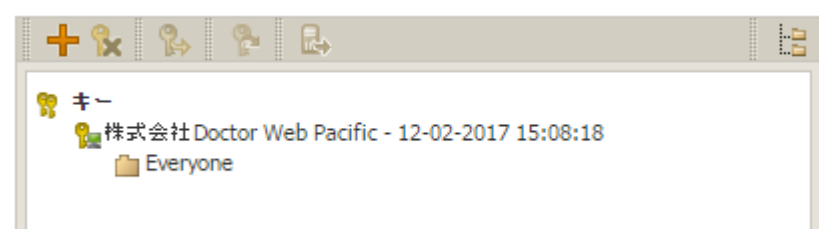

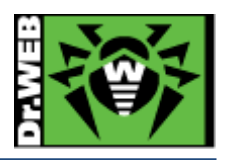

- 8-3. CC の表示言語の変更
  - 1) CC にログインします。
  - 2) 「環境設定」アイコンをクリックします。

| مطn                | in 🗼 🗘 😯 🏾 🕮              |
|--------------------|---------------------------|
| 3) 「表示言語」を変更します。   |                           |
| 管理者アカウントの編集        |                           |
| 全般                 |                           |
| ログイン*              | admin                     |
| 名前                 |                           |
| ミドルネーム             |                           |
| 名字                 |                           |
| 表示言語               | 日本語                       |
| 日付のフォーマット          | DD-MM-YYYY HH:MM:SS       |
| 最終アドレス             | tcp://192.168.1.125:50999 |
| 作成日時               | 2014/09/23 01:05:30       |
| () 「但た」ボタンをカリック」ます |                           |

4) 「保存」ボタンをクリックします。

| admin | ٨ | 0 | 0 | በグアウト |
|-------|---|---|---|-------|
|       |   |   | P | 保存    |

#### 8-4. Agent のインストールに失敗する

Agent のインストールに失敗する場合、下記を確認後、再度実行してください。

- ▶ ESS サーバが起動しているか
- ▶ インストール時に指定した暗号化キー(drwcsd.pub)が、接続する ESS サーバのものか
- ▶ ESS サーバ、Agent をインストールする端末で必要なポートが解放されているか
- ▶ ネットワーク機器により、ESS サーバと Agent 間で使用するポートが閉じられていないか

再度実行しても失敗する場合は、以下のようにコマンドラインから接続する ESS サーバを指定して実 行してください。

例) drwinst.exe と drwcsd.pub を「C:¥temp」フォルダに保存している場合

| C:¥temp> drwinst.exe /se | rver <ess ip="" アドレス="" サーバの=""></ess> |
|--------------------------|----------------------------------------|
|--------------------------|----------------------------------------|

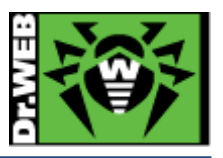

#### 8-5. 端末の追加に失敗する

CC上で、「ネットワーク」メニューから端末の追加を行なった際に、下記のようなメッセージが表示 される場合があります。

| 操作ステータス/エラーメッセージ         |                       |
|--------------------------|-----------------------|
| 22557003-518f-419d-8f30- | ライセンスで指定された端末数の上限を超えて |
| 95f468c8812c             | います                   |

この場合は、次の事項を確認してください。

- ▶ Agent.key が登録されているか
- ▶ 有効な Agent.key が「Everyone」グループに配信されているか

#### 8-6. リポジトリの更新による PC の再起動を止めたい

Agent プログラムの更新により、PC の再起動を要求されることがあります。以下の方法で、再起動要 求を表示せず、自動的に再起動がされないようにすることができます。また、この方法では、終業時 に PC をシャットダウン、始業時に PC を起動することにより、更新プログラムが適用されます。

- 1) CC にログインします。
- 2) 「アンチウイルスネットワーク」メニューを開きます。
- 3) 画面中央のツリーの「Everyone」グループを選択します。
  - ※ 全ての端末ではなく特定の端末や特定のグループに対して設定したい場合は、該当の端末もし くはグループを選択してください。
- 4) 画面右側の「設定」セクションから[Windows]-[Dr.Web Agent]をクリックします。

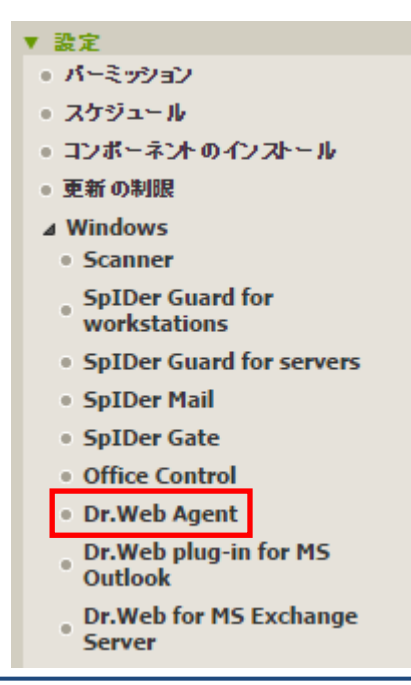

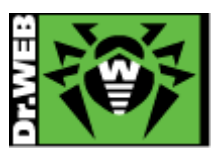

5) 中央に表示されたメニューから、「インターフェース」を選択し、「再起動要求を表示する」と「重要な通知」のチェックを外します。

| 全般 | ネットワーク モビリティ ロ | ダインターフェース | 保護 レベル |          |   |
|----|----------------|-----------|--------|----------|---|
| 1  | タスクバーにアイコンを表示  |           |        | •        | • |
|    | 再起動要求を表示する     |           |        | <b>•</b> | ◆ |
|    | 重要な通知          |           |        | ◆        | • |
| 1  | 骨威に関する通知       |           |        | •        | • |
|    | 主要な通知          |           |        | <b>•</b> | • |
|    | 軽微な通知          |           |        | <b>•</b> | • |

6) 「保存」ボタンをクリックし、設定を保存します。

#### **8-7. PC** のクローニングについて

sysprep で作成した OS のマスターイメージをクローニングして展開する場合、構築済み ESS サーバ との通信可否により、手順が異なります。暗号化キーが必要となるため、ESS サーバの構築が完了し ていない状態では、マスターイメージに含めることはできません。

また、ESS サーバの IP アドレス等は、マスターイメージ作成時とクローニング後で変更がないこと が前提となります。

#### 8-7-1. 構築済みの ESS サーバがあり、イメージ展開時に通信が可能な場合

マスターイメージに含むことが可能ですが、未承認の端末となる為、ミニセットアップ完了後に CC 上で承認が必要になります。SetupComplete.cmd につきましては、MS 社 HP にてご確認ください。 また、本番運用を行なう前に必ず動作検証を行なってください。

#### 8-7-1-1. drwinst.exe を使用する場合

drwinst.exe は最小限のパッケージとなり、ESS サーバにて承認された後、インストールに必要なフ ァイルや定義ファイルをダウンロードしインストールを行います。

- 1) drwinst.exe と drwcsd.pub をマスター作成用 PC の同じフォルダに保存します。
- 2) ミニセットアップ完了後に、下記コマンドが実行されるように SetupComplete.cmd で指定します。

drwinst.exe /silent yes /server <ESS サーバの IP アドレス> /pubkey <drwcsd.pub へのパス>

※ "/silent yes"を指定することにより、インストーラ実行中の画面が表示されません。

例)drwinst.exe と drwcsd.pub が「C:¥temp」に保存されており、ESS サーバの IP アドレスが 192.168.1.146 の場合

#### C:¥temp¥drwinst.exe /silent yes /server 192.168.1.146 /pubkey C:¥temp¥drwcsd.pub

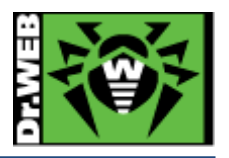

- 3) Sysprep を実行します。
- 4) クローン PC を作成します。
- 5) クローン PC を起動し、ミニセットアップを実行します。
- 6) CC にログインし、「アンチウイルスネットワーク」メニューを開きます。
- 7) 画面中央のツリーから、[Status]-[Newbies]を開きます。
- 8) 表示されている端末を選択し、「選択した端末を承認し、プライマリーグループに設定」ボタンを クリックします。
- 9) グループを選択し、「保存」ボタンをクリックします。
- 10) クローン PC のタスクトレイ上に、Dr.Web のアイコンが表示されたら、再起動します。

#### 8-7-1-2. "Full anti-virus agent installer for Windows"を使用する場合

"Full anti-virus agent installer for Windows"には、インストールに必要なファイルが全て含まれてお ります。インストール完了後、ESS サーバにて承認された後に定義ファイルをダウンロードします。

- 1) "Full anti-virus agent installer for Windows"を、Dr.WebのHPよりダウンロードします。
- 2) ダウンロードしたインストーラと drwcsd.pub をマスター作成用 PC の同じフォルダに保存します。
- 3) ミニセットアップ完了後に、下記コマンドが実行されるように SetupComplete.cmd で指定します。
- drweb-esuite-agent-full-10.00.0-201408070-windows.exe /silent yes /server <ESS サーバの IP アドレス>
  - ※ インストーラの数字部分は、異なる場合があります。
  - ※ "/silent yes"を指定することにより、インストーラ実行中の画面は表示されません。
  - 例)インストーラと drwcsd.pub が「C:¥temp」に保存されており、ESS サーバの IP アドレスが 192.168.1.146 の場合

C:\temp\ drweb-esuite-agent-full-10.00.0-201408070-windows.exe /silent yes /server 192.168.1.146

- 4) Sysprep を実行します。
- 5) クローン PC を作成します。
- 6) クローン PC を起動し、ミニセットアップを実行します。
- 7) CC にログインし、「アンチウイルスネットワーク」メニューを開きます。
- 8) 画面中央のツリーから、[Status]-[Newbies]を開きます。
- 9) 表示されている端末を選択し、「選択した端末を承認し、プライマリーグループに設定」ボタンを クリックします。
- 10) グループを選択し、「保存」ボタンをクリックします。

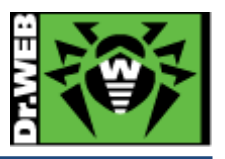

#### 8-7-2. 構築済みの ESS サーバがあり、イメージ展開時に通信が不可能

ESS サーバと通信が可能となった状態で、各 PC から Agent のインストールを実行してください。 構築済みの ESS サーバがあるので、予めインストーラ(drwinst.exe もしくは"Full anti-virus agent installer for Windows")と暗号化キー(drwcsd.pub)をHDD内に保存した状態でのマスターイメージの 作成は可能です。

#### 8-8. InternetExplorer11 での CC の利用について

InternetExplorer11 で CC にアクセスした際、プラグインのインストールの表示が消えない場合は、 CC の URL を「互換表示設定」に追加してください。

#### 8-9. 業務用のアプリケーションが脅威として検知された場合の対処

業務用アプリケーションが脅威として検知された場合、検知されたファイルを下記 URL より弊社にご 送付ください。弊社にて確認後、誤検知であった場合には、検出されないよう対処します。

#### https://support.drweb.co.jp/support\_wizard/

※ プログラムのバージョン等が変更となった後、再度検出された場合は、当該ファイルをお送り ください。

上記の弊社対応には時間をいただきますので、ファイルを弊社にお送りいただくとともに以下の設定 を行なっていただけますようお願いいたします。

※ 以下は、Everyone グループに対しての設定する場合を記載しています。

- ➢ SpIDer Guard の除外設定
- 1) CC にログインします。
- 2) 「アンチウイルスネットワーク」メニューから、「Everyone」グループを選択します。
- 3) SpIDer Guard for workstations をクリックします。

※ Windows Server に対して設定する場合は、SpIDer Guard for servers をクリックします。

- 4) 「除外」をクリックし、"除外するパスとファイル"および"除外するプロセス"に当該ファイル をフルパスで指定します。
- 5) 「保存」ボタンをクリックします。
- ▶ Dr.Web Scanner の除外設定
- 1) CC にログインします。
- 2) 「アンチウイルスネットワーク」メニューから、「Everyone」グループを選択します。
- 3) Scanner をクリックします。
- 4) 「除外」をクリックし、"除外するパスとファイル"に当該ファイルをフルパスで指定します。
- 5) 「保存」ボタンをクリックします。

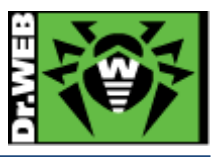

#### 8-10. 業務用のアプリケーションの起動等が遅くなった場合の対処

業務用アプリケーションの起動等が明らかに遅くなった場合、SpIDer Guard によるリアルタイムス キャンが影響している可能性があります。

その場合は、以下の設定を行なっていただけますようお願いいたします。

※ 以下は、Everyone グループに対しての設定する場合を記載しています。

- 1) CC にログインします。
- 2) 「アンチウイルスネットワーク」メニューから、「Everyone」グループを選択します。
- SpIDer Guard for workstations をクリックします。
   ※ Windows Server に対して設定する場合は、SpIDer Guard for servers をクリックします。
- 4)「除外」をクリックし、該当する実行ファイルやフォルダを指定します。
  "除外するプロセス" : 起動等が遅くなったアプリケーションの実行ファイル等
  ※ 複数ある場合は、複数の実行ファイルをフルパスで指定してください。
  "除外するパスとファイル" : 起動等が遅くなったアプリケーションのワークフォルダ、テレポラリフォルダやログファイル等を指定してください。
- 5) 「保存」ボタンをクリックします。

≪事例≫

- 事 象 : Dr.Web Agent インストール後から、TWAIN ドライバを使用しているスキャナの取り込みが遅くなった。
- 原因: スキャナ取り込み時に TWAIN.LOG ファイルが更新されるが、その更新の都度 SpIDer Guard によるスキャンが実行される為。
- 対処: TWAIN.LOG ファイルを SpIDer Guard の"除外するパスとファイル"に登録する。
- 登録例 : C:\Users\\*\AppData\Local\Temp\TWAIN.LOG
  - ※ Windows7 や Windows8 の場合

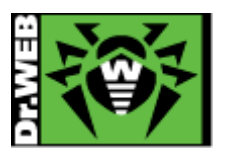

#### 8-11. 統計情報

#### 8-11-1. スキャン統計情報

「スキャン統計情報」から指定した期間における、選択したグループ全体・端末毎の以下の内容を確認することができます。

- ▶ スキャンしたファイル数 ①の箇所
- ▶ 検出された脅威の数
  ②の箇所
- ▶ 削除された脅威の数 ③の箇所
- ▶ 隔離された脅威の数 ④の箇所
- ▶ ブロックされた脅威の数 ⑤の箇所
- ➤ 平均スキャン速度(Byte/s) ⑥の箇所

最初に選択したグループ全体の情報が表示され、その下に端末単位での情報が表示されます。

| スキャン統計情報                                                 |        |        |                |   |      |             |         |            |             |        |         |
|----------------------------------------------------------|--------|--------|----------------|---|------|-------------|---------|------------|-------------|--------|---------|
| 💼 📾 📾 📾 👘                                                | 先月     |        |                |   | ✓ 01 | 1-10-2015 0 | 0:00:00 | - 31-1     | 0-2015 23:5 | 59:59  | JJLVSZ  |
| 統計情報の要約                                                  | 1      |        | 2              |   | 1    | 3           | 1       | 4          | 5           |        | 6       |
| グループ                                                     |        | ۶      | -              |   |      |             | ø 🔁     | <b>E</b> - | 🖻 🗧         | ۵ 🗧    |         |
| Everyone                                                 | 436701 | 0      | 0              | 2 |      | 0           | 0       | 2          | 0           | 7559   | 2611086 |
|                                                          | 436701 | 0      | C              | 2 | d    | 0           | 0       | 2          | 0           | 7559   | 2611086 |
| Everyone                                                 |        | l<br>I |                |   |      |             |         |            |             | l<br>I |         |
| 端末                                                       |        | ۶      | <mark>}</mark> |   |      |             | ø (     | 1          |             |        | ۲       |
| ESS10FULL tcp://192.168.1.35:49500                       | 1318   | 0      | (              | 0 | • •  | 0           | 0       | 0          | 0           | 0      | 5028633 |
| ESS10 tcp://192.168.1.52:49648                           | 7      | 0      | 0              | 0 | • •  | 0           | 0       | 0          | 0           | 0      | 0       |
| 32-PC tcp://192.168.1.49:49388                           | 26070  | 0      | 0              | 0 |      | 0           | 0       | 0          | 0           | 0      | 7451948 |
| X86US tcp://192.168.1.45:49324                           | 4827   | 0      | 0              | 0 | • •  | 0           | 0       | 0          | 0           | 0      | 4196963 |
| OFF tcp://192.168.1.33:49873                             | 494    | 0      | 0              | 0 |      | 0           | 0       | 0          | 0           | 0      | 65775   |
| X86JP tcp://192.168.1.46:49314                           | 7447   | 0      | 0              | 0 | • •  | 0           | 0       | 0          | 0           | 0      | 2932884 |
| dokutauebu-no-MacBook-Air.local tcp://192.168.1.62:53293 | 55669  | 0      | 0              | 0 |      | 0           | 0       | 0          | 0           | 6990   | 134911  |
| DWPTASAKI-PC tcp://192.168.1.48:49626                    | 340869 | 0      | 0              | 2 |      | 0           | 0       | 2          | 0           | 569    | 8273792 |
|                                                          | 436701 | 0      | 0              | 2 | 0    | 0           | 0       | 2          | 0           | 7559   | 2611086 |

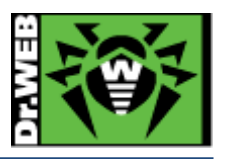

#### 8-11-2. 脅威

「脅威」から指定した期間における、選択したグループ全体・端末毎の検出された脅威およびその対処の内容等を確認することができます。画面の上部には、選択したグループ内での検出された脅威とその対処について、グラフ表示されます。

| 省威                     |                          |                         |                    |                         |                                             |                                                                                                    |                 |                        |       |
|------------------------|--------------------------|-------------------------|--------------------|-------------------------|---------------------------------------------|----------------------------------------------------------------------------------------------------|-----------------|------------------------|-------|
|                        |                          | 💼 🛍 🖥                   | 品 🚵 本日             |                         | ▼ 1                                         | 18-04-2017 00:00:00 - 18                                                                                    | 04-2017 23:59:5 | i9 🗾                   | フレッシュ |
| 展も多く検出<br>JS.DownL     | された脅威<br>7<br>Dader.3667 |                         | 4<br>JS.Dov        | vnLoader.371:           | アクション       1       朝告済                     | 5%                                                                                                    | 27              | 7%<br>18%              |       |
| 📋 Everyone             |                          |                         |                    |                         |                                             |                                                                                                    |                 | 1 / 2 💙                | >     |
| 時間 ▲ 🖉                 | ☆<br>端末 ▽                | 種別 ☆                    | 脅威                 | <u>処理</u> △ □ □         | コンポーネント 🗸                                   | オブジェクト                                                                                                    | 所有者 △           | 端末の時刻<br>▽             | ユーザ   |
| 18-04-2017<br>14:36:36 |                          | 感染                      | JS.DownLoader.3667 | 隔離 S                    | SpIDer Guard for<br>Windows<br>workstations | C:\users\ <b>minu</b> \desktop\170404\<br>delivery-details\delivery-details\<br>delivery-details.js         |                 | 18-04-2017<br>14:36:35 |       |
| 18-04-2017<br>14:37:08 |                          | 感染                      | JS.DownLoader.3667 | 報告済 [<br>f              | Dr.Web Scanner<br>for Windows               | C:\Users\\Desktop\170404\<br>Delivery-Details.zip\<br>Delivery-Details\<br>Delivery-Details.js              |                 | 18-04-2017<br>14:37:07 |       |
| 18-04-2017<br>14:37:08 |                          | 感染し<br>たアー<br>カイブ       | JS.DownLoader.3667 | 隔離 [<br>f               | Dr.Web Scanner<br>for Windows               | C:\Users\ <b>Users\Users\Users\Users</b> \Desktop\170404\<br>Delivery-Details.zip                           |                 | 18-04-2017<br>14:37:08 |       |
| 18-04-2017<br>14:37:08 |                          | 感染                      | JS.DownLoader.3667 | 報告済 [                   | Dr.Web Scanner<br>for Windows               | C:\Users\\Desktop\170404\<br>desktop.ini\Delivery-Details\<br>Delivery-Details.js                           |                 | 18-04-2017<br>14:37:08 |       |
| 18-04-2017<br>14:37:10 |                          | 感染し<br>たメー<br>ルファ<br>イル | JS.DownLoader.3667 | 隔離 [<br>f               | Dr.Web Scanner<br>for Windows               | C:\Users\\Desktop\170404\<br>[SPAM] USPS courier can not<br>deliver parcel # 83400433 to<br>you.eml         |                 | 18-04-2017<br>14:37:09 |       |
| 18-04-2017<br>14:39:21 |                          | 感染                      | JS.DownLoader.3711 | 修復不 〔<br>可 <sup>f</sup> | Dr.Web Scanner<br>for Windows               | C:\Users\ <b>users\Usesktop\170412\</b><br>Delivery-Details.zip\<br>Delivery-Details\<br>Delivery-Details\s |                 | 18-04-2017<br>14:39:21 |       |
| 18-04-2017<br>14:39:22 |                          | 感染し<br>たアー<br>カイブ       | JS.DownLoader.3711 | 隔離 [<br>f               | Dr.Web Scanner<br>for Windows               | C:\Users\ <b>User</b> \Desktop\170412\<br>Delivery-Details.zip                                              |                 | 18-04-2017<br>14:39:21 |       |

▶ コンポーネント

▶ 処理

検出された脅威に対して行われた処理が表示されます。「脅威に対してアクションを自動的に適用」が有効でない場合、Dr.Web Scanner にてファイルのスキャンを実行した場合には、「報告済」が表示されます。

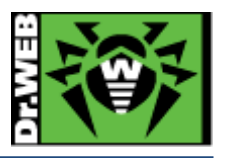

8-12. クローズドネットワークでの定義ファイル等の更新

インターネットに接続されていないクローズドネットワーク内で利用される場合、以下の方法で定義 ファイル等の更新を行なうことが可能です。

この場合も、クローズドネットワーク内に ESS サーバを用意し、クローズドネットワーク内の他の端 末には ESS Agent をインストールしてください。また、定義ファイル等のダウンロードの際には、イ ンターネットに接続可能な Windows 端末が必要となります。

- 1) クローズドネットワーク内の CC にログインします。
- 2) 「管理」メニューから「ユーティリティ」を開きます。
- 3) Dr.Web Repository Loader をダウンロードします。
  - ※ Dr.Web Repository Loader を実行する端末の Windows OS が 32bit の場合は「x86」を、64bit の場合は「x64」を選択してください。
- ダウンロードした Dr.Web Repository Loader を定義ファイル等のダウンロードに用いる Windows 端末にコピーします。
  - 32bit 用 : drwreploader-gui-10.00.0-201507030-x86.exe
  - 64bit 用 : drwreploader-gui-10.00.0-201507030-x64.exe

※ インストーラの数字部分は、異なる場合があります。

- 5) ダウンロードした Dr.Web Repository Loader を定義ファイル等のダウンロードに用いる Windows 端末にコピーします。
- 6) コピーした Dr.Web Repository Loader を実行します。

| 🤫 Dr.Web Repository Loader                                        |                                       |
|-------------------------------------------------------------------|---------------------------------------|
| 🏶 Dr.WEB                                                          | ⊕ 英語 ▼                                |
| Dr.Web Repository Loader                                          |                                       |
| このユーティリティによって、Dr.Web Enterpri<br>トをGlobal Update Systemからダウンロードする | ise Security Suite のプロダク<br>ることができます。 |
| ライセンスキーまたはキーのMD5                                                  | 参照                                    |
| ダウンロード先フォルダ                                                       | 参昭                                    |
| <ul> <li>              アーカイブリボジトリ      </li> </ul>                |                                       |
|                                                                   |                                       |
|                                                                   |                                       |
| プロダクトリスト(9のうち9が選択されてい。<br>接続パラメータ                                 | <u>ます)</u>                            |
| © Doctor Web, 1992-2014                                           | ダウンロード キャンセル                          |

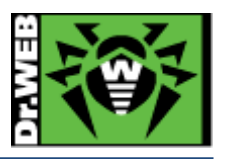

7) Agent.key ファイルとダウンロード先フォルダを指定した後、「ダウンロード」ボタンをクリック します。

| 😝 Dr.Web Repository Loader                                                                       |
|--------------------------------------------------------------------------------------------------|
|                                                                                                  |
|                                                                                                  |
| Dr.web Repository Loader                                                                         |
| このユーテイリティによって、Dr.Web Enterprise Security Suite のプロダク<br>トをGlobal Update Systemからダウンロードすることができます。 |
| ライセンスキーまたはキーのMD5                                                                                 |
| C:\Users Desktop\agent.key 参照                                                                    |
| ダウンロード先フォルダ                                                                                      |
| C:\UsersDesktop\ 参照                                                                              |
| 🔽 アーカイブリポジトリ                                                                                     |
|                                                                                                  |
|                                                                                                  |
|                                                                                                  |
|                                                                                                  |
|                                                                                                  |
| プロダクトリスト (9のうち9が選択されています)<br>接続パラメータ                                                             |
| © Doctor Web, 1992-2014 ダウンロード キャンセル                                                             |

※ プロキシ設定が必要な場合は、「接続パラメータ」から設定が可能です。

8) リポジトリのダウンロードが開始します。

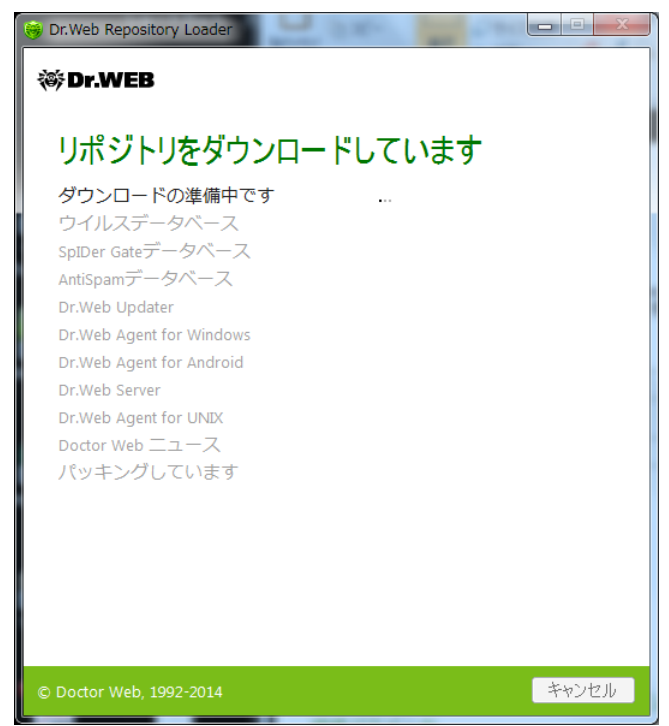

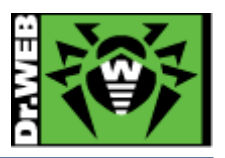

9) 下記が表示されたら「OK」ボタンをクリックし、保存された zip ファイルを USB メモリ等にコ ピーします。

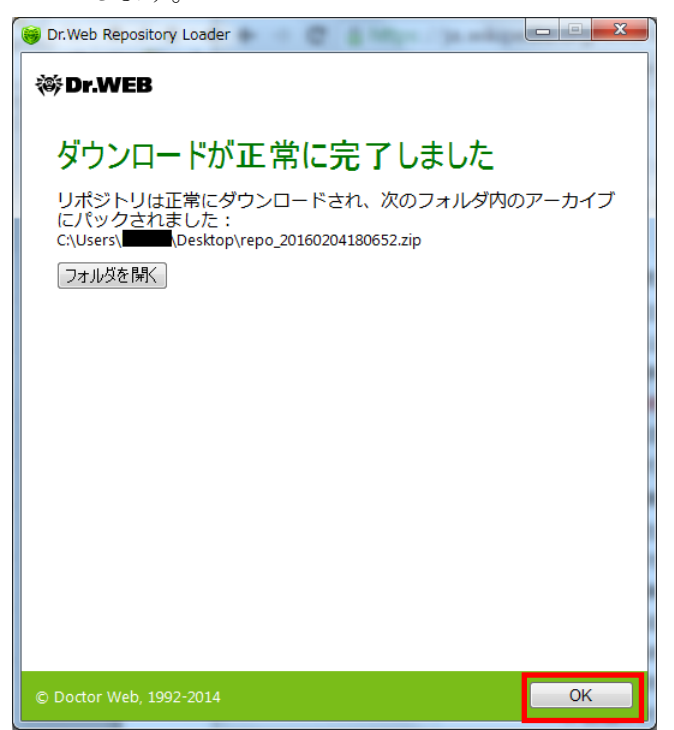

10) クローズドネットワーク内の CC にログインします。

- 11)「管理」メニューから「レポジトリコンテンツ」を開きます。
- 12)「リポジトリファイルを含んだアーカイブをインポート」アイコンをクリックします。

| 管理 > レポジトリコンテンツ                                                                                             |                                                                                                    |
|----------------------------------------------------------------------------------------------------|----------------------------------------------------------------------------------------------------|
| <ul> <li>● br.Web Server</li> <li>● ライセンスマネージャー</li> <li>● 暗号化キー</li> </ul>                                 | الله الله الله الله الله الله الله الل                                                                                                    |
| <ul> <li>■ ログ</li> <li>● 監査ログ</li> <li>● タスク実行ログ</li> <li>● Dr.Web Serverログ</li> <li>● レポジトリ更新ログ</li> </ul> | <ul> <li>▶ .url</li> <li>▶ □ Dr.Web ウイルスデータペース</li> <li>▶ □ SpIDer Gateデータペース</li> <li>▶ □ Dr.Web Antispamデータペース</li> <li>▶ □ Dr.Web Updater</li> <li>▶ □ Dr.Web Agent for Windows</li> </ul> |
| <ul> <li>▼ 設定</li> <li>● 管理者</li> <li>● 認証</li> <li>● Dr.Web Serverの設定</li> </ul>                           | ▷ 💼 Dr.Web Agent for Android<br>▷ 💼 Dr.Web Server<br>▷ 💼 Dr.Web Agent for UNIX<br>▷ 💼 Doctor Web ニュース                                                                                         |

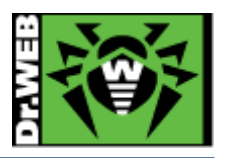

13) 虫眼鏡のアイコンをクリックし、9)で保存した zip ファイルを指定します。

| 🖆 🖆 🗱                                                                                                    | レポジトリインボート 読み込み                                                                                                    |
|----------------------------------------------------------------------------------------------------|----------------------------------------------------------------------------------------------------|
| LIKEYFU                                                                                                    . | ファイル選択         ・         ・         ・         ・         ・         ・         ・         ・         ・         ・         ・         ・         ・         ・         ・         ・         ・         ・         ・         ・         ・         ・         ・         ・         ・         ・         ・         ・         ・         ・         ・         ・         ・         ・         ・         ・         ・         ・         ・         ・         ・         ・         ・         ・         ・         ・         ・         ・         ・         ・         ・         ・         ・         ・         ・ |

14) 「読み込み」ボタンをクリックすると、リポジトリが取り込まれます。

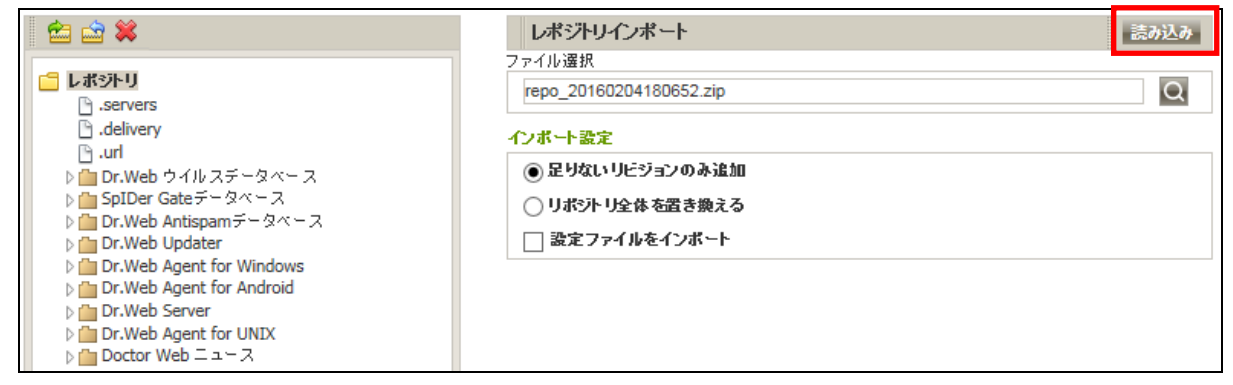

15) 取り込みが完了した後、「管理」メニューから「リポジトリの状態」を開き、定義ファイル等が更新されたことを確認します。

| 管理 > レボジトリの状態                                           |                          |                     |                     |
|---------------------------------------------------------|--------------------------|---------------------|---------------------|
| ▼ 管理                                                    |                          |                     |                     |
| <ul> <li>Dr.Web Server</li> <li>ライセンスマネージャー</li> </ul>  | 名称                       | 現在のリビジョン            | 最終更新日時              |
| ● 暗号化キー                                                 | Dr.Web Agent for Windows | 10-12-2015 17:42:18 | 10-12-2015 17:42:18 |
| ▼ ログ                                                    | Dr.Web Agent for UNIX    | 04-02-2016 18:37:24 | 04-02-2016 18:37:24 |
| <ul> <li>         ・         監査ログ         </li> </ul>    | Dr.Web Agent for Android | 04-02-2016 19:02:27 | 04-02-2016 19:02:27 |
| ● タスク実行ログ                                               | Dr.Web Server            | 22-10-2015 09:00:00 | 22-10-2015 09:00:00 |
| <ul> <li>Dr.Web Serverログ</li> <li>レポジトリの更新ログ</li> </ul> | Dr.Web ウイルスデータベース        | 04-02-2016 17:57:54 | 04-02-2016 17:57:54 |
| v 35°                                                   | SpIDer Gateデータベース        | 04-02-2016 18:10:23 | 04-02-2016 18:10:23 |
| <ul> <li>管理者</li> </ul>                                 | Dr.Web Antispamデータペース    | 04-02-2016 18:35:57 | 04-02-2016 18:35:57 |
| • 認証                                                    | Doctor Web ニュース          | 04-02-2016 10:25:48 | 04-02-2016 10:25:48 |

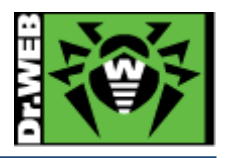

お使いの製品の詳細な機能の説明や、利用方法は、各製品マニュアルをご参照ください。 また、製品のご利用について、ご質問やトラブル等がありましたら、下記 URL よりお気軽に お問い合わせください。

https://support.drweb.co.jp/support\_wizard/

株式会社 Doctor Web Pacific 〒210-0005 神奈川県川崎市川崎区東田町 1-2 いちご川崎ビル 2F URL:<u>www.drweb.co.jp</u>